## Comment colorer une case en fonction du contenu

Exemple : A (acquis), EA (En cours d'acquisition) et NA (Non acquis)

## Nous partons du principe que votre tableau est créé Format Outils Données Fenêtre Aide Ex1 Ex2 Ex3 Ex4 Elève 1 Formatage par défaut Ctrl+Maj+Espace Elève 2 <u>⊂</u>ellules… Elève 3 Ligne ۲ Elève 4 Colonne Elève 5 Feuille . Après avoir sélectionné le menu format, Fusionner les cellules choisir styles et formatage Page... Zones d'impression Styles et formatage × A. Caractères... 4 🗊 🕑 BB Paragraphe... Rési Modifier la casse Résu Nouveau. Stan Modifier... Styles et formatage F11 he Titre Faire un clic droit sur Titre1 AutoFormat... Résultat puis nouveau ~ Tous les styles Formatage conditionnel...

|                                                                                    | Style de cellule |                       |                      |                      |            |         | E            |
|------------------------------------------------------------------------------------|------------------|-----------------------|----------------------|----------------------|------------|---------|--------------|
|                                                                                    |                  | Protection de cellule |                      |                      |            |         |              |
|                                                                                    | Gérer            | Nombres               | Police               | Effets de caractères | Alignement | Bordure | Arrière-plan |
| Donner un nom à votre style<br>de cellule. Ex : code1, code A,<br>code vert, etc 3 | Nom Loode1       |                       |                      |                      |            |         |              |
|                                                                                    | Lié à            |                       | Résultat             |                      |            |         | Y            |
|                                                                                    | ⊆atégorie        |                       | Styles personnalisés |                      |            |         | V            |

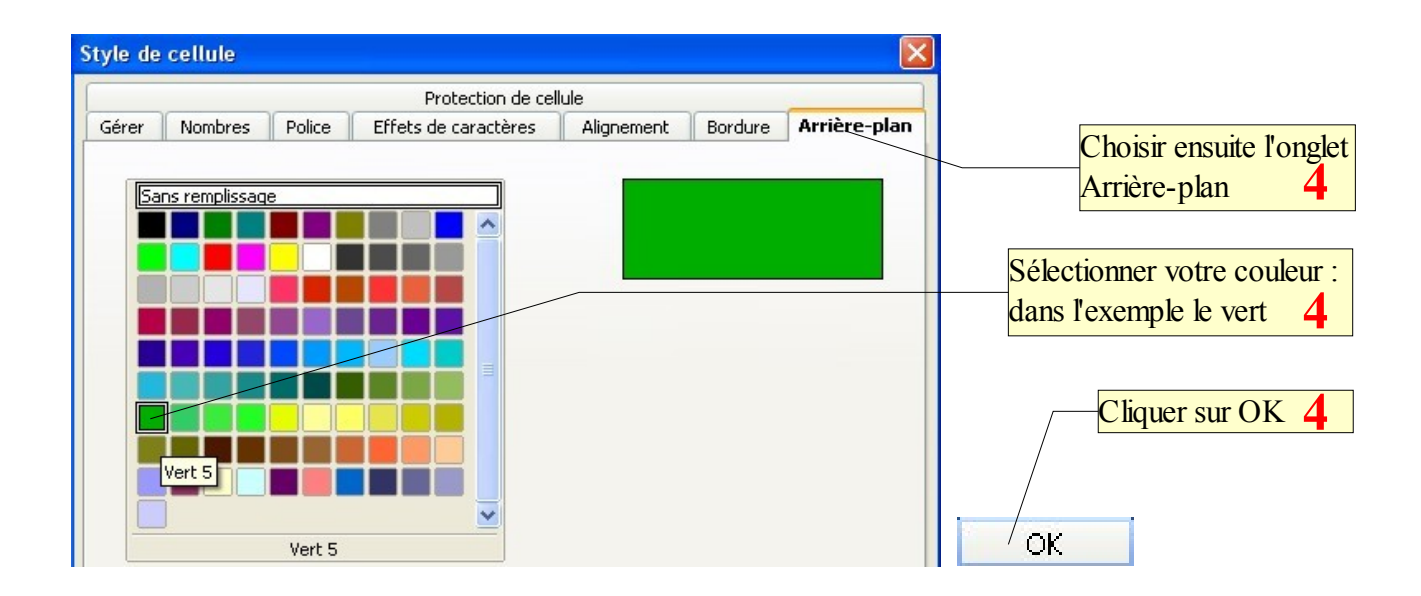

Refaire les mêmes étapes pour définir les autres styles de cellule (orange et rouge par exemple)

5

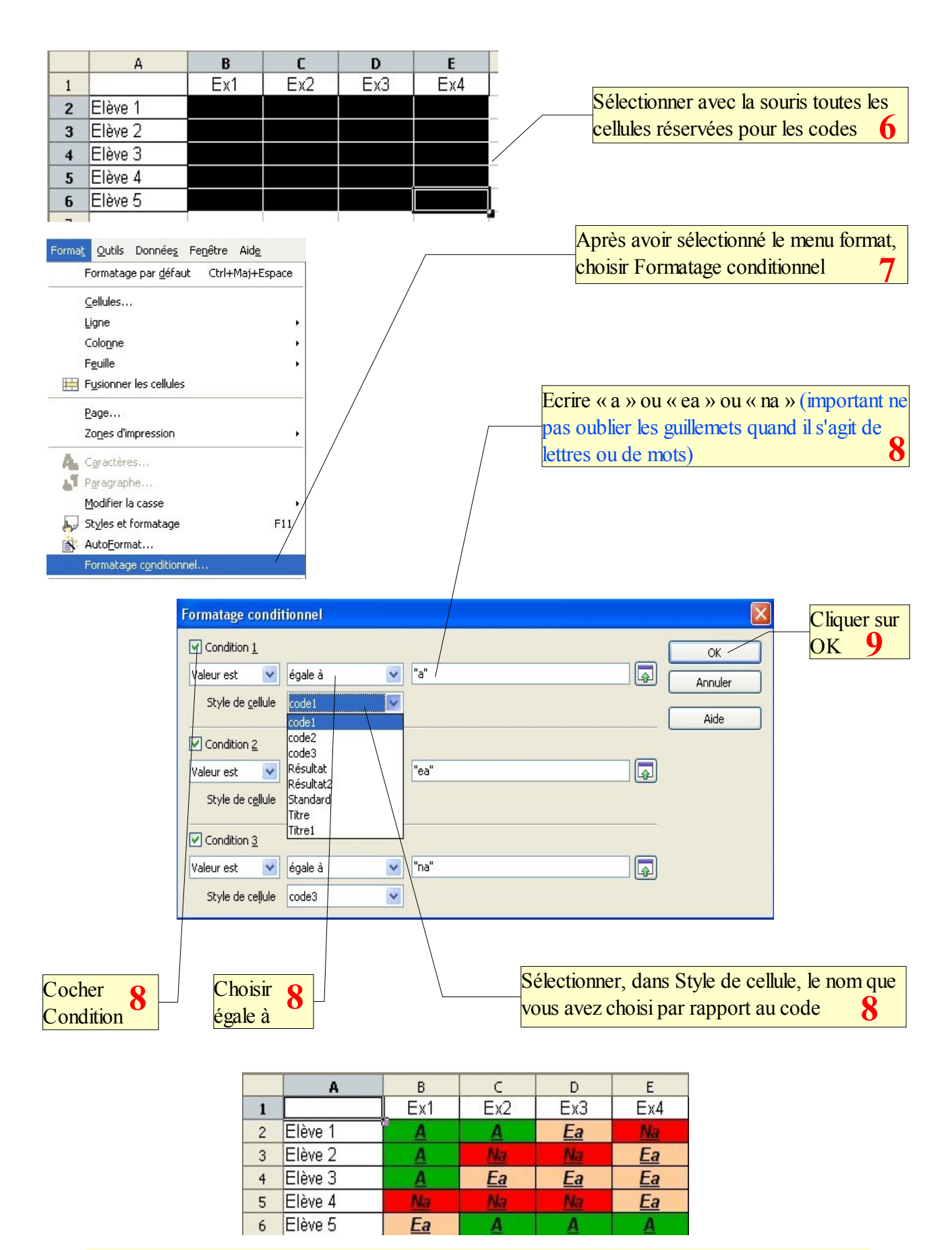

Remplir le tableau avec les codes choisis, les couleurs apparaîtront automatiquement

10